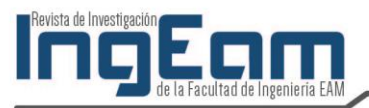

# Implementación de un balanceador de carga

# Implementation of a balancer of load

Néstor Javier Rodríguez Castellanos<sup>1</sup> Hugo Alejandro Rodríguez Castiblanco<sup>2</sup>

Recibido: 17/05/2014 - Aceptado: 18/08/2014

Cómo citar este artículo: N. Rodríguez y H. Rodríguez "Implementación de un balanceador de carga", *IngEam*, vol. 2, n.º 2, pp. 73-89, 2015

#### Resumen

El propósito de este artículo es exponer cómo se ejecuta la implementación de un balanceador de carga por medio de la herramienta HAProxy y servidores backend apache tomcat. La metodología utilizada para lograr la simulación se utilizó 4 máquinas virtuales en Virtualbox con sistemas de Centos 7. Por último, se concluye que la utilización de un balanceador de carga refuerzan la fundamentación teórica de la misma, pues su aplicabilidad y aporta a la experiencia para futuras implementaciones en los diseños de las arquitecturas cuando se requiera alta disponibilidad y mejorar el rendimiento de una aplicación con la distribución de cargas, también se ayuda a los arquitectos en la implementación de diseños de arquitecturas con menores costos y logran cumplir los requerimientos en este caso de disponibilidad y rendimiento.

**Palabras clave:** implementación de un balanceador de carga, herramienta HAProxy, servidores Backed Apache Tomcat

#### Abstract

The purpose of this article is to expose how to execute the implementation of a balancer of load by means of the tool HAProxy and servers backend apache tomcat. The utilized methodology to achieve the simulation utilized 4 virtual machines in Virtualbox with systems of Centos 7. Finally it is concluded that the utilization of a balancer of load reinforces the theoretical foundation of the same, because his applicability contributes to the experience for future implementations in the designs of architectures when high availability be required and improving the performance of an application with the distribution of loads,

<sup>&</sup>lt;sup>1</sup> Ingeniero Telemático de la Universidad Distrital. Especialista en arquitectura empresarial de software Pontificia Universidad Javeriana. Correo electronico: stonerjrc@gmail.com

<sup>&</sup>lt;sup>2</sup> Ingeniero de sistemas de la Universidad del Quindío. Especialista en arquitectura empresarial de software Pontificia Universidad Javeriana. Correo electrónico: harcalejo@gmail.com

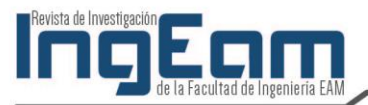

also the architects in the implementation of designs of architectures with minor costs are helped and they manage to meet the requests, in this case of availability and performance.

**Key words:** Implementation of a balancer of load, tool HAProxy, servers Backed Apache Tomcat

#### Introducción

Dentro del marco de referencias de las nuevas tecnologías para arquitectura de software se encuentran los balanceadores de carga, componentes que pueden ser de tipo hardware o software. Su principal función en el contexto de aplicaciones empresariales es cubrir requerimientos de alta disponibilidad y mejoras de desempeño. Como ejercicio práctico en este trabajo se documenta la implementación de un balanceador de carga, en este caso el HAProxy, una herramienta open source para el balanceo por software. Adicionalmente, se utilizan servidores backend apache Tomcat como contenedores de la página de prueba que responderá a las peticiones de los usuarios.

Para lograr una simulación de la infraestructura existen 4 máquinas virtuales en VirtualBox con sistemas operativos CentOS 7, una encargada de recibir las peticiones y enrutarlas con la implementación de HAProxy a las otras 3 máquinas que contienen los servidores Apache Tomcat con la página replicada. Con esto se busca fortalecer los conceptos vistos de virtualización y balanceo de carga vistos en la asignatura de Nuevas Tecnologías para Arquitectura de Software y tener experiencias prácticas que permitan proyectar este conocimiento de las organizaciones.

#### 1. Arquitectura solución de la implementación del balanceador

A continuación se muestra la configuración en un modelo conceptual en donde se describen los componentes que interactúan en la solución:

**Balanceador de carga HaProxy**: Es una aplicación gratuita y de código abierto Linux, ofrece alta disponibilidad, balanceo de carga. Proxy para TCP y aplicaciones HTTP. Fue especialmente diseñado para sitios web de muy alto tráfico [1].

**Apache Tomcat**: es un servidor web con soporte de servlets y JSPs, puede funcionar como servidor web por sí mismo y es usado como servidor web autónomo en entornos con alto nivel de tráfico y alta disponibilidad [2].

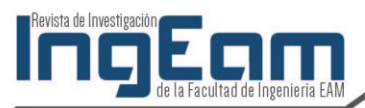

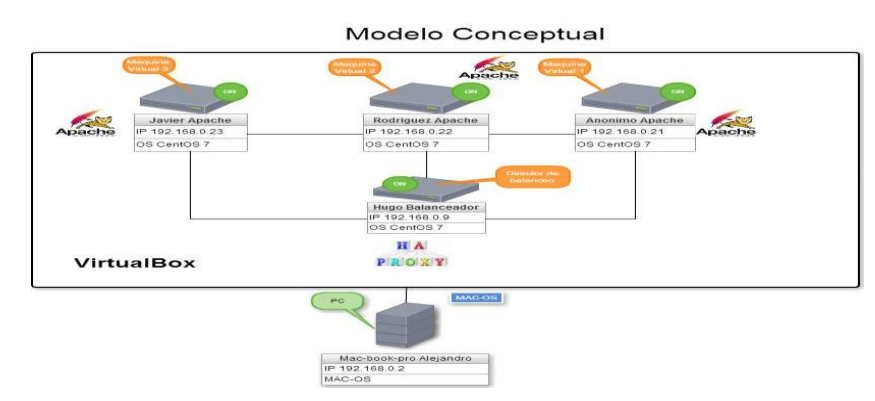

Ilustración 1. Modelo Conceptual

## 2. Proceso de instalación de las Máquinas Virtuales

Este proceso de instalación se realiza sobre una máquina virtual siguiendo los puntos que se enumeran a continuación. Luego, se procede a la clonación de este ambiente para los demás servidores necesarios:

- a) Descarga del Software VirtualBox (https://www.virtualbox.org/) Versión 5.0.0
- b) Instalación de software VirtualBox en Maquina MAC
- c) Descarga ISO CentOS https://www.centos.org/download/
- d) Ejecutar Máquina virtual
- e) Asignación de nombre a la maquina virtual
- f) Instalación de sistema operativo en la máquina virtual
- g) Finalización de instalación de sistema operativo
- h) Configuración de dirección IP

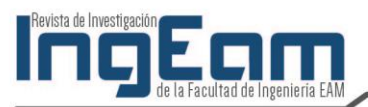

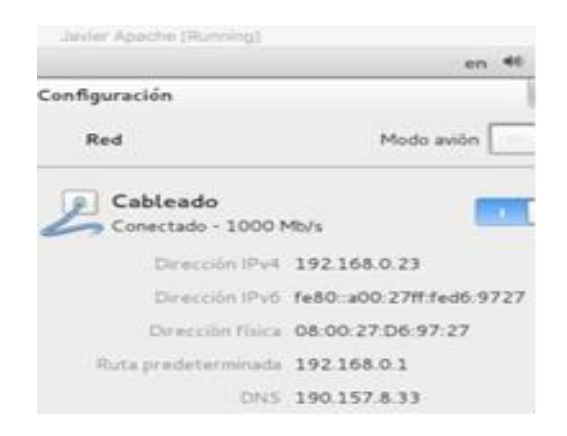

Ilustración 2. Configuración IP maquina Javier Apach

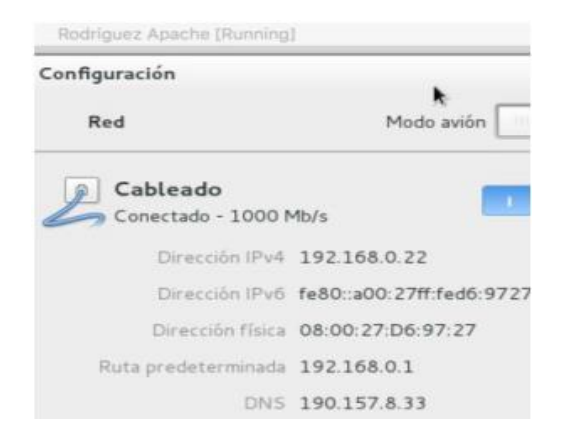

Ilustración 3. Configuración IP maquina Rodríguez Apache

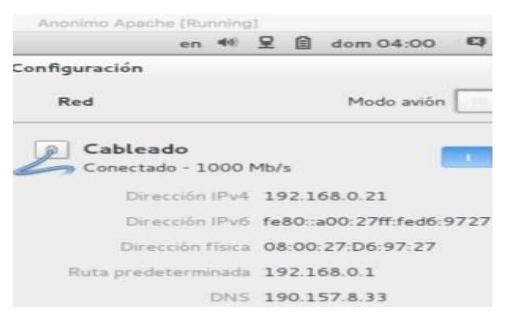

Ilustración 4. Configuración IP maquina Anónimo Apache

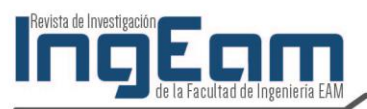

77

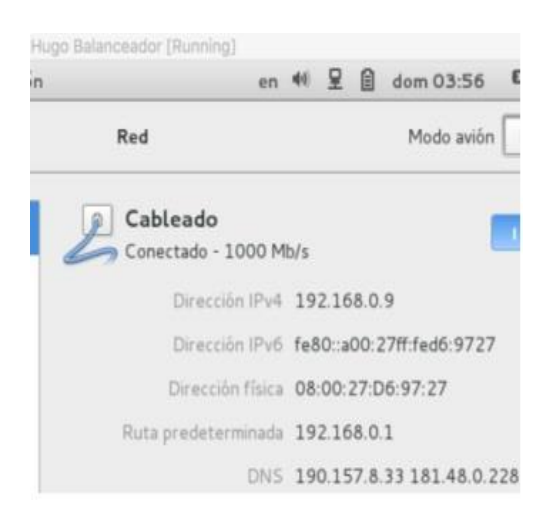

# Ilustración 5. Configuración IP maquina Balanceador Apache

| Función Máquina | Nombre de la<br>maquina | Sistema<br>operativo | IP asignada  |
|-----------------|-------------------------|----------------------|--------------|
| viituai         | maquina                 |                      | 100 1 60 0 0 |
| Balanceador     | Hugo Balanceador        | CentOS 7             | 192.168.0.9  |
| Servidor Apache | Javier Apache           | CentOS 7             | 192.168.0.23 |
| Servidor Apache | Rodríguez apache        | CentOS 7             | 192.168.0.22 |
| Servidor Apache | Anónimo Apache          | CentOS 7             | 192.168.0.21 |

## Tabla 1. Configuración Máquinas Virtuales

#### Configuración final de las máquinas virtual

| Centos7          | 📕 General 📃 Previsualización                                                                                                    |
|------------------|----------------------------------------------------------------------------------------------------|
| Windows          | Nombre: Hugo<br>Balanceador<br>Sistema operativo: Rod Hat (64-bit)                                                                              |
|                  | Sistema                                                                                                    |
| j @ Apagada      | Memoria base: 1024 MB                                                                                                    |
| Hugo Balanceador | Aceleración: VT-x/AMD-V,<br>Paginación                                                                                                    |
| Javier Apache    | PAE/NX,<br>Paravirtualizació<br>n KVM                                                                                                    |
| Rodriguez Apache | Pantalla                                                                                                    |
| Anonimo Apache   | Memoria de vídeo: 12 MB<br>Servidor de escritorio remoto: Inhabilitado<br>Captura de vídeo: Inhabilitado                                        |
|                  | Almacenamiento                                                                                                    |
|                  | Controlador: IDE<br>IDE secundario maestro: [Uniada óptica] Vacio<br>Controlador: SATA<br>Puerto SATA 0: Hugo Balanceador.vdi (Normal, 6,00 GB) |
|                  | Audio                                                                                                    |
|                  | Controlador de anfitrión: CoreAudio<br>Controlador: ICH AC97                                                                                    |
|                  | Red                                                                                                    |
|                  | Adapted as 1. John DDO 10000 MT Desides (Adapted as suggits and) Mt El                                                                          |

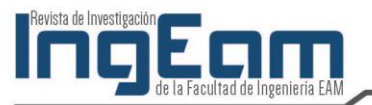

# Ilustración 6. Configuración Máquinas Virtuales

## 3. Procedimiento instalación software apache en máquinas virtuales [3]

a) Instalación apache web server sobre sistema operativo centOS7

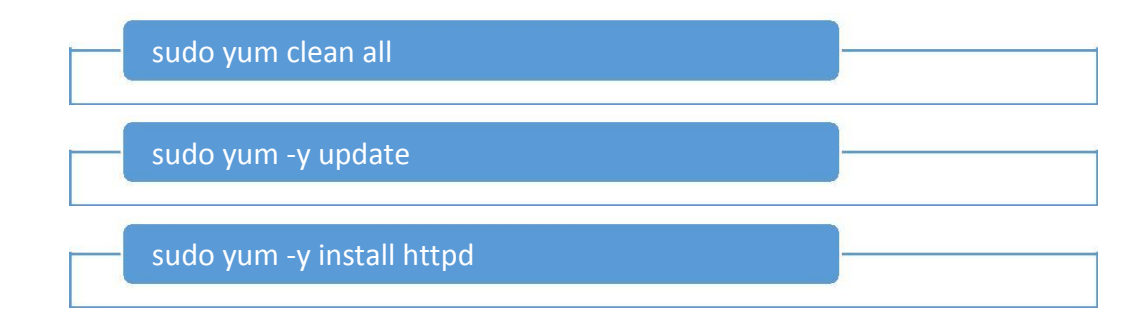

## b) Permitir que apache funcione a través del firewall

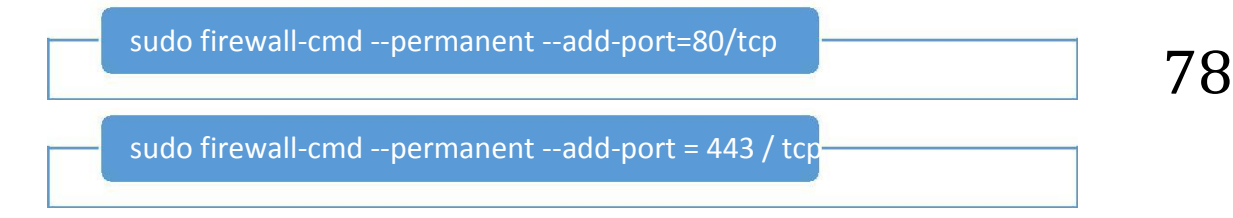

c) Configurar apache para que Iniciar desde el Boot(arranque)

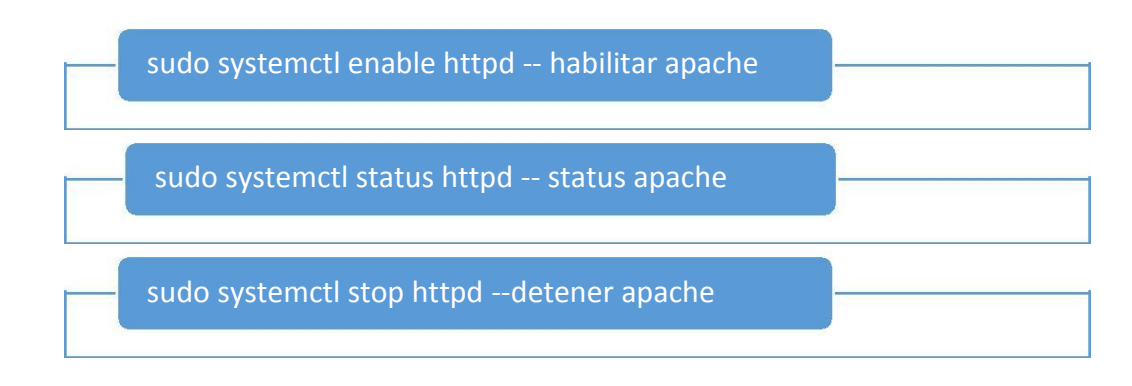

d) Despliegue de aplicación HTML.

Ο

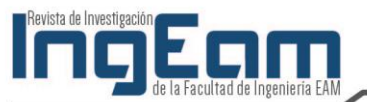

79

Para cada una de las máquinas virtuales configuradas se realiza la página en HTML con su respectivo nombre en el Title del head para diferenciar que servidor se está atendiendo.

|               |               |                    |          |                                      | oracle@localho | ost:/var/www/html |
|---------------|---------------|--------------------|----------|--------------------------------------|----------------|-------------------|
| Archivo       | Editar Ve     | er Buscar          | Terminal | Ayuda                                |                |                   |
| <html></html> |               |                    |          |                                      |                |                   |
|               | <head></head> | 1717 - 7           |          | 1.1.1.1                              |                |                   |
|               | . (heads      | <tittle>J</tittle> | avier Ap | ache <td><u>}&gt;</u></td> <td></td> | <u>}&gt;</u>   |                   |
|               |               |                    |          |                                      |                |                   |
|               |               | <h1>====</h1>      |          | = BIENVENIC                          | )0 ====== 0(   | ====              |
|               |               |                    |          |                                      |                |                   |
|               |               |                    |          |                                      |                |                   |
| 2             |               |                    |          |                                      |                |                   |

## Ilustración 7. Construccion página web

## 4. Instalación de HaProxy en la máquina virtual Hugo Balanceador [4]

a) HaProxy no está disponible dentro de los repositorios por defecto del CentOS 7 por lo tanto se debe realizar la instalación por línea de comandos.

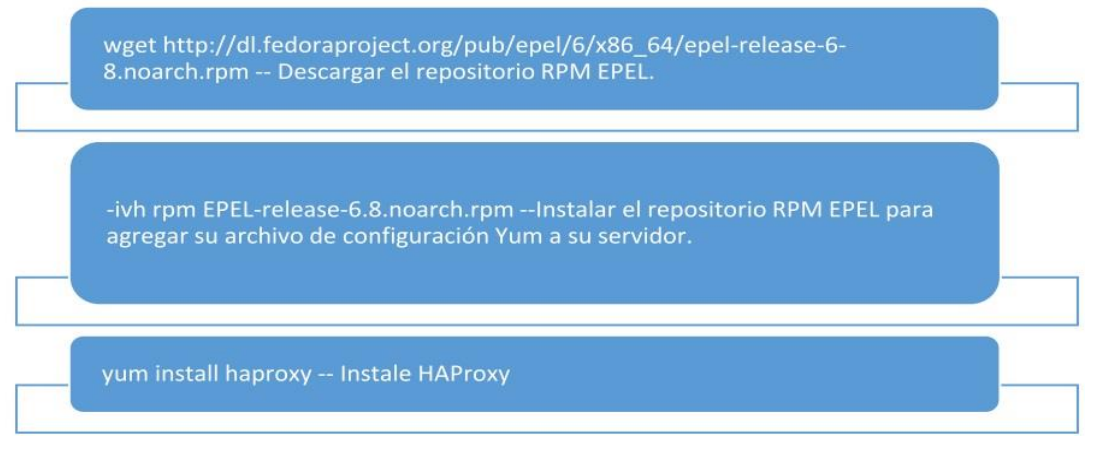

b) Configuración HaProxy [5]

Se debe realizar una configuración en el archivo HaProxy.cfg ubicado en la siguiente ruta:

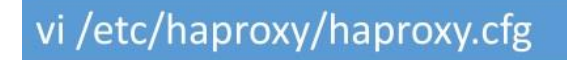

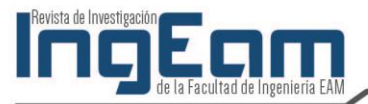

```
[root@localhost oracle]# vi /etc/haproxy/haproxy.cfg
[root@localhost oracle]# sudo haproxy -f /etc/haproxy/haproxy.cfg
[root@localhost oracle]# sudo haproxy -f /etc/haproxy/haproxy.cfg
[root@localhost oracle]# vi /etc/haproxy/haproxy.cfg
```

#### Ilustración 8. Ubicación Archivo HaProxy.cfg

Los valores que debe contener son los siguientes de acuerdo con las asignaciones de IP y nombres de las maquinas, además se realiza la configuración para que aparezca el tablero de control o reporte estadísticos de HAProxy, con los comandos stats. Que se muestran a continuación en la ilustración 4.

La configuración inicial donde se definen tiempos de time out y opciones, pues las configuraciones que trae por defecto el HAProxy en su instalación. Esto esta seguido por configuración de stats donde se define el puerto, la uri y credenciales para acceder a su informe estadístico de peticiones [4].

Seguido de esto se encuentra la configuración del frontend, donde se define el tipo de entrada, en el caso http y el puerto por el que atenderá estas peticiones con la definición. Por último, se define el algoritmo y los servidores a los que se deben redireccionar las peticiones según el funcionamiento del algoritmo seleccionado.

| opition nitp-server-clos                                                                         | e                                                         |
|--------------------------------------------------------------------------------------------------|-----------------------------------------------------------|
| option forwardfor                                                                                | except 127.0.0.0/8                                        |
| option                                                                                           | redispatch                                                |
| retries                                                                                          | 3                                                         |
| timeout http-request                                                                             | 10s                                                       |
| timeout queue                                                                                    | 1 m                                                       |
| timeout connect                                                                                  | 10s                                                       |
| timeout client                                                                                   | 1 m                                                       |
| timeout server                                                                                   | 1m                                                        |
| timeout http-keep-alive                                                                          | 10s                                                       |
| timeout check                                                                                    | 10s                                                       |
| maxconn                                                                                          | 3000                                                      |
| stats realm HAProxy\ St<br>stats auth admin:admin<br>stats admin if TRUE<br>#                    | atistics                                                  |
| # main frontend which proxy                                                                      | s to the backends                                         |
| #                                                                                                |                                                           |
| frontend http-in                                                                                 |                                                           |
| bind *:80                                                                                        |                                                           |
|                                                                                                  | арр                                                       |
| # round robin bolonsing bet                                                                      | weep the various backands                                 |
| # round robin bacancing bet                                                                      | ween the various backends                                 |
| # backend ann                                                                                    |                                                           |
| balance roundrobin<br>server Anonimo 192.168<br>server Rodriguez 192.1<br>server Javier 192.168. | .0.21:8080 check<br>68.0.22:8080 check<br>0.23:8080 check |

#### Ilustración 9. Información de configuración archivo HaProxy

c) Visualización de reporte de estadísticos de HAProxy

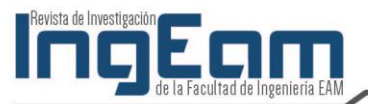

Esta visualización se realiza con todos los servidores de backend apagados, por eso en la tabla de app se pueden observar sus nombres y todos ellos en rojo.

| Más visitados<br>HAProxy<br>Statistics<br>General proc                                                                                            | ver<br>s Re                                                           | <sup>Comenzar</sup><br>sion                                  | a usar 1<br>1.5<br>for               | .4, r          | Apple<br>elea | n nie  | <sup>sney</sup> 1 | Yahoo!  |        |      |                                                      |                                                                                  |                                                                            |                                                                                           |                                                                             |                                                              |                 |        |       |         |        |               |        |                                                                   |                                  |           |       |                                       |                                               |
|----------------------------------------------------------------------------------------------------|-----------------------------------------------------------------------|--------------------------------------------------------------|--------------------------------------|----------------|---------------|--------|-------------------|---------|--------|------|------------------------------------------------------|----------------------------------------------------------------------------------|----------------------------------------------------------------------------|-------------------------------------------------------------------------------------------|-----------------------------------------------------------------------------|--------------------------------------------------------------|-----------------|--------|-------|---------|--------|---------------|--------|-------------------------------------------------------------------|----------------------------------|-----------|-------|---------------------------------------|-----------------------------------------------|
| AProxy<br>Statistics                                                                                                    | ver<br>s Re                                                           | sion<br>port                                                 | 1.5.<br>for                          | .4, r          | elea          | sed    | 2014              | 10010   |        |      |                                                      |                                                                                  |                                                                            |                                                                                           |                                                                             |                                                              |                 |        |       |         |        |               |        |                                                                   |                                  |           |       |                                       |                                               |
| Statistics<br>General prod                                                                                                    | Re                                                                    | port                                                         | for                                  | mid            |               |        |                   | 109/0   | )2     |      |                                                      |                                                                                  |                                                                            |                                                                                           |                                                                             |                                                              |                 |        |       |         |        |               |        |                                                                   |                                  |           |       |                                       |                                               |
| General pro                                                                                                    |                                                                       |                                                              |                                      | pía            | 422           | 1      |                   |         |        |      |                                                      |                                                                                  |                                                                            |                                                                                           |                                                                             |                                                              |                 |        |       |         |        |               |        |                                                                   |                                  |           |       |                                       |                                               |
|                                                                                                    | cess                                                                  | informa                                                      | ation                                |                |               |        |                   |         |        |      |                                                      |                                                                                  |                                                                            |                                                                                           |                                                                             |                                                              |                 |        |       |         |        |               |        |                                                                   |                                  |           |       |                                       |                                               |
| id = 4221 (process #1<br>ptime = 0d 0h00m29s<br>ystem limits: memma<br>vaxsock = 8035; max<br>urrent conns = 1; curre<br>tunning tasks: 1/9; idle | 1, nbproc<br>Is<br>Iax = unli<br>cconn = -<br>rent pipes<br>e = 100 % | := 1)<br>mited; ulimit-<br>4000; maxpi<br>5 = 0/0; conn<br>6 | -n = 8035<br>ipes = 0<br>n rate = 1/ | sec            |               |        |                   |         |        |      | act<br>act<br>act<br>act<br>act<br>act<br>act<br>act | ive UP<br>ive UP, g<br>ive DOW<br>ive or ba<br>ive or ba<br>ive or ba<br>'NOLB'/ | oing down<br>N, going u<br>ckup DOW<br>ckup DOW<br>ckup SOFT<br>DRAIN" = I | baci<br>baci<br>baci<br>baci<br>baci<br>baci<br>not<br>N for main<br>STOPPE<br>UP with lo | kup UP, ge<br>kup DOWI<br>checked<br>intenance (<br>D for mai<br>ad-balance | bing dowr<br>N, going t<br>(MAINT)<br>ntenance<br>ing disabi | n<br>up<br>led. |        |       |         |        |               | Displa | <ul> <li>Scop</li> <li>Hide</li> <li>Refn</li> <li>CSV</li> </ul> | e :<br>DOWN<br>ish now<br>export | ' servers |       | xternal resc<br>Prim<br>Upda<br>Onlir | urces:<br>irv site<br>ites (v1.5)<br>e manual |
| State                                                                                                    | Que                                                                   | 10                                                           | Set                                  | sion rat       | 0             |        | S                 | essions |        |      |                                                      | Byte                                                                             | 6                                                                          | Der                                                                                       | nied                                                                        |                                                              | Errors          | i i    | W     | arnings |        |               |        |                                                                   | ierver                           |           |       |                                       |                                               |
| Cur                                                                                                    | Max                                                                   | Limit                                                        | Cur                                  | Max            | Limit (       | Cur Ma | x Limit           | Total   | LbTot  | Last | 1                                                    | n                                                                                | Out                                                                        | Req                                                                                       | Resp                                                                        | Req                                                          | Conn            | Resp   | Retr  | Redis   | Status | LastChk       | Wght   | Act                                                               | Bck                              | Chk       | Dwn   | Dwntme                                | Thrtle                                        |
| Backend (                                                                                                    | 0 0                                                                   |                                                              | 0                                    | 1              | -             | 0      | 1 30              | 0 1     |        | 0 0  | )s                                                   | 1 364                                                                            | 21 332                                                                     | 0                                                                                         | 0                                                                           |                                                              | 1               | 1      | 2 1   | 0       | 29s UP |               | 0      | 0                                                                 | 0                                |           | 0     |                                       |                                               |
| http://p                                                                                                    | _                                                                     |                                                              |                                      |                |               |        |                   |         |        |      |                                                      |                                                                                  |                                                                            |                                                                                           |                                                                             |                                                              |                 |        |       |         |        |               |        |                                                                   |                                  |           |       |                                       |                                               |
| nopent                                                                                                    | Qu                                                                    | eue                                                          | 1                                    | Session        | rate          |        |                   | Session | 15     |      |                                                      | Byte                                                                             | 8                                                                          | Denied                                                                                    |                                                                             | Em                                                           | ors             |        | Warni | ings    |        |               |        | Se                                                                | rver                             |           |       |                                       |                                               |
| Cu                                                                                                    | ır Ma                                                                 | x Limit                                                      | Cur                                  | Max            | Limit         | Cur    | Max L             | imit Ti | otal I | bTot | Last                                                 | in C                                                                             | Dut Rec                                                                    | Res                                                                                       | Rec                                                                         | Con                                                          | in A            | tesp I | Retr  | Redis   | Status | LastChk       | Wght   | Act                                                               | Bck                              | Chk       | Dwn   | Dwntme                                | Thrtle                                        |
| Frontend                                                                                                    |                                                                       |                                                              | Ŭ                                    | 0              |               | - 0    | 0                 | 3 000   | 0      |      |                                                      | 0                                                                                | 0                                                                          | 0                                                                                         | 0                                                                           | 0                                                            |                 | 2      |       |         | OPEN   |               |        |                                                                   |                                  |           |       |                                       |                                               |
| app                                                                                                    | 1                                                                     |                                                              |                                      |                |               |        |                   |         |        |      |                                                      |                                                                                  |                                                                            |                                                                                           |                                                                             |                                                              |                 |        | _     |         |        |               |        |                                                                   |                                  |           |       |                                       |                                               |
|                                                                                                    | Cur                                                                   | Queue<br>Max Lir                                             | mit Co                               | Session<br>May | n rate        | Cur I  | Max Limi          | Total   | LisTet | Last | Byte                                                 | is<br>hut Re                                                                     | Denied<br>Resp                                                             | Ren                                                                                       | Errors                                                                      | Reen                                                         | Wat             | Radia  |       | Hatus   |        | LastChk       | Ser    | nver                                                              | et Br                            | 4 Ch      | k Dwr | Dente                                 | a Thrile                                      |
| Anonimo                                                                                                    | 0                                                                     | 0                                                            | -                                    | 0              | 0             | 0      | 0                 | - 0     | Contra | 2    | 0                                                    | 0                                                                                | - Incop                                                                    | 0                                                                                         | 0                                                                           | 0                                                            | 0               | 0      | 275   | DOWN    | * 1.41 | OUT in 2001ms |        | 1                                                                 | Y -                              |           | 1     | 1                                     | 278 -                                         |
| Rodriguez                                                                                                    | 0                                                                     | 0                                                            | -                                    | 0 1            | 0             | 0      | 0                 | - 0     | c      | ?    | 0                                                    | 0                                                                                |                                                                            | 0                                                                                         | 0                                                                           | 0                                                            | 0               | 0      | 268   | DOWN    | * L4T  | OUT in 2003ms |        | 1                                                                 | Y .                              |           | 1     | 1                                     | 26s -                                         |
| Javier                                                                                                    | 0                                                                     | 0                                                            |                                      | 0 1            | 0             | 0      | 0                 | - 0     |        | 2    | 0                                                    | 0                                                                                |                                                                            | 0                                                                                         | 0                                                                           | 0                                                            | 0               | 0      | 26:   | DOWN    | L4T    | OUT in 2002ms |        | 1                                                                 | Y .                              |           | 1     | 1                                     | 26s -                                         |
| Backend                                                                                                    | 0                                                                     | 0                                                            |                                      | 0 1            | 0             | 0      | 0 30              | 0 0     |        | 2    | 0                                                    | 0                                                                                | 0                                                                          | 0                                                                                         | 0                                                                           | 0                                                            | 0               | 0      | 26    | DOWN    | 2000   |               |        | 0                                                                 | 0 0                              |           | -     | 1                                     | 26s                                           |

Ilustración 10. Información reporte estadístico de HAProxy

# 5. Pruebas de funcionalidad

a) La primera prueba de funcionalidad a presentar es realizada tomando el balanceador de carga (Hugo Balanceador) y el servidor apache tomado de la Máquina virtual Javier apache con IP 192.168.0.23.

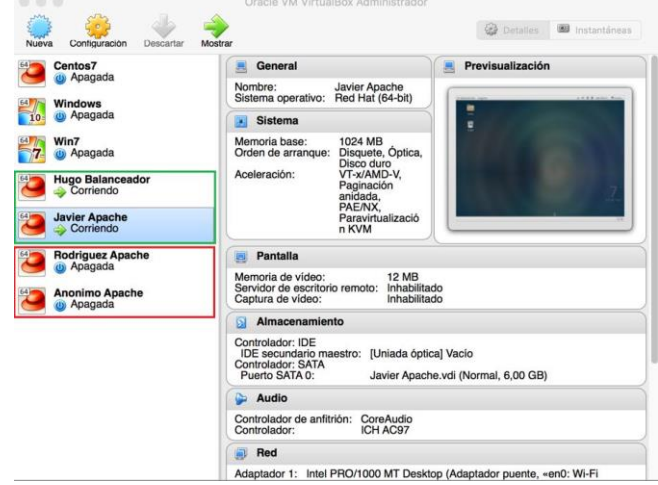

Ilustración 11. Interacción máquinas virtuales

En la siguiente ilustración se puede ver el cuadro de estadísticas de HAProxy, donde

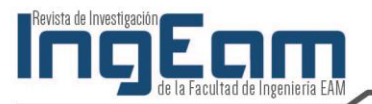

se refleja que el servidor apache alojado en la máquina de Javier Apache está atendiendo las peticiones de HAProxy.

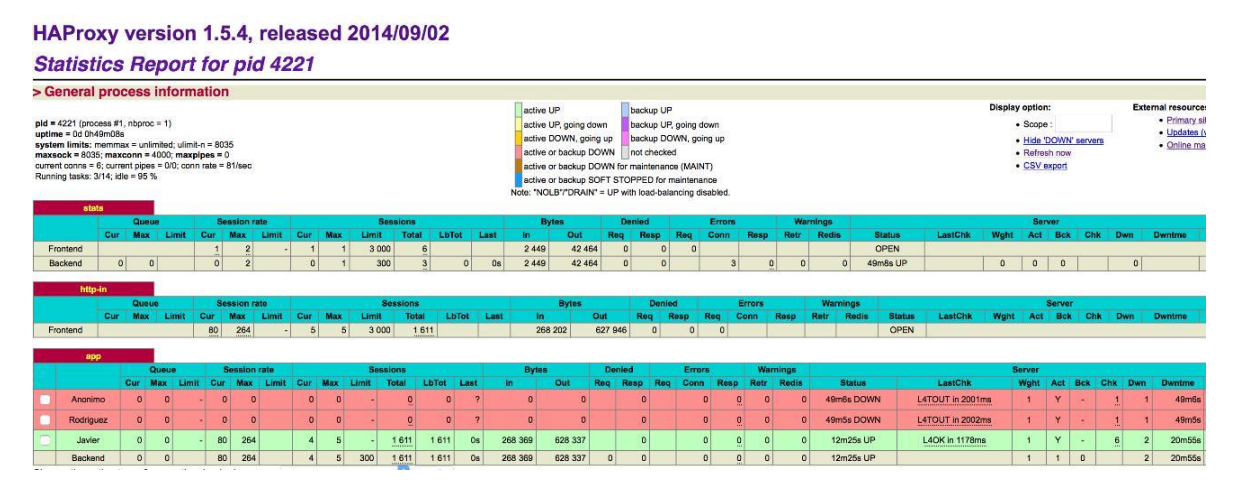

Ilustración 12 reporte de estadísticas acceso máquina virtual Javier Apache

Ejecución de comando tcpdump –n port 8080, que permite mostrar las peticiones TCP enviadas por la IP 192.168.0.9 y son atendidas por el puerto 8080 de la máquina 192.168.0.9

|                    |                   |                    |               |                   |            |                  | orad     | le@loc | alhost |
|--------------------|-------------------|--------------------|---------------|-------------------|------------|------------------|----------|--------|--------|
| Archivo            | Editar            | Ver Bu             | scar          | Termina           | L Ay       | /uda             |          |        |        |
| IP 192.<br>nop.TS  | 168.0.<br>val 31  | 9.34021<br>94235 e | > 19<br>cr 18 | 2.168             | 0.2        | 3.webcac         | he:      | Flags  | [R.],  |
| IP 192.<br>8772321 | 168.0.<br>, leng  | 9.34023<br>th 0    | > 19          | 92.168            | 0.2        | 3.webcac         | he:      | Flags  | [.].   |
| IP 192.<br>194235  | 168.0.<br>ecr 18  | 9.34023<br>772321, | > 19<br>lenc  | 12.168.           | 0.2        | 3.webcac         | he:      | Flags  | [P.],  |
| IP 192.<br>319423  | 168.0.<br>35], le | 23.webc            | ache          | > 192.            | 168        | .0.9.340         | 23:      | Flags  | [.].   |
| IP 192.<br>S val 3 | 168.0.            | 9.34024<br>ecr 0,1 | > 19          | 2.168.<br>/scale  | 0.23       | 3.webcac         | he:<br>0 | Flags  | [S],   |
| IP 192.<br>mss 146 | 168.0.            | 23.webc            | ache<br>al 18 | > 192.            | 168<br>ecr | .0.9.340 3194237 | 24:      | Flags  | [S.].  |
| IP 192.<br>8772341 | 168.0.<br>, lena  | 9.34024<br>th 0    | > 19          | 92.168            | 0.2        | 3.webcac         | he:      | Flags  | [-]-   |
| "Val 31            | 94120             | 6c7 075            | op, ws        | Cale"             | T . ~      | Cenath U         | •        |        |        |
| IP 192.            | 168.0.            | 23.webc            | ache          | > 192.            | 168        | .0.9.339         | 21:      | Flags  | [S.],  |
| s 1460,            | sackOK            | ,TS val            | 1877          | '117 ec           | r 3        | 194120,n         | op,v     | vscale | 7]. 1  |
| IP 192.<br>187711  | 168.0.<br>7 ecr   | 23.webc<br>3194120 | ache<br>], le | > 192.<br>angth 3 | 168        | .0.9.339         | 20:      | Flags  | [P.],  |
| IP 192.<br>877117] | 168.0.<br>, leng  | 9.33921<br>th 0    | > 19          | 92.168            | 0.2        | 3.webcac         | he:      | Flags  | [.].   |
| #P 192.<br>187711  | 168.0.<br>71, le  | 9.33920<br>nath 0  | > 19          | 92.168            | 0.2        | 3.webcac         | he:      | Flags  | [.],   |
| IP 192.            | 168.0.            | 23.webc            | ache          | > 192.            | 168        | .0.9.339         | 20:      | Flags  | [F.],  |

Ilustración 13. Análisis de trafico Balanceador - Maquina Javier Apache

A continuación se muestra la página de respuesta haciendo llamado a la aplicación expuesta en el servidor apache Javier Apache, además la ejecución de un comando que realiza 5 peticiones concurrentes durante 120 segundos a la Ip 192.168.0.9 por el puerto 80, que corresponde a la ubicación y configuración de HAProxy: "Siege".

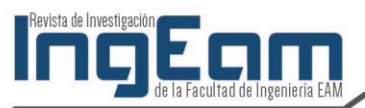

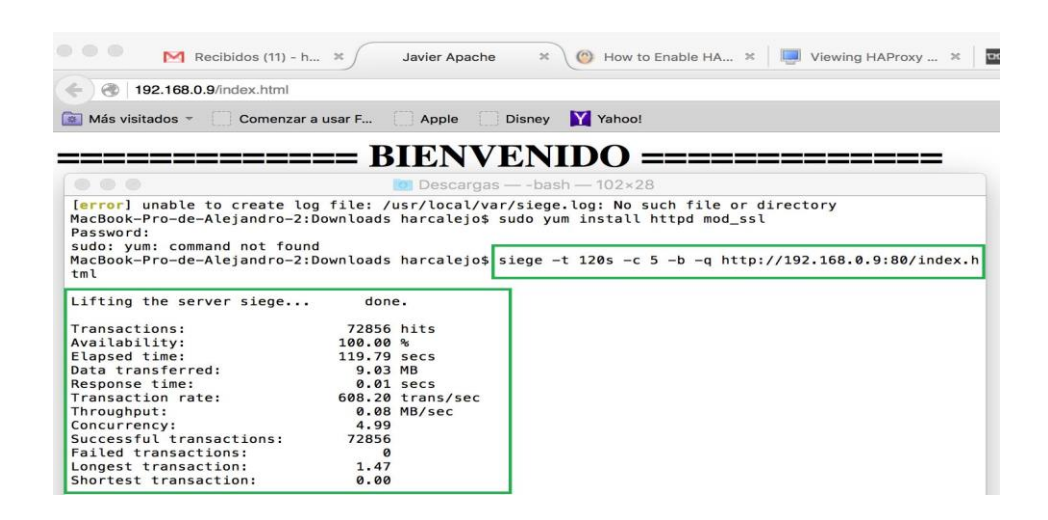

# Ilustración 14. Comprobación Rendimiento y petición atendida por la máquina Javier Apache

 b) La siguiente prueba se realiza con la máquina virtual Javier apache IP 192.168.0.23 y Rodríguez Apache 192.168.0.22 encendidas.

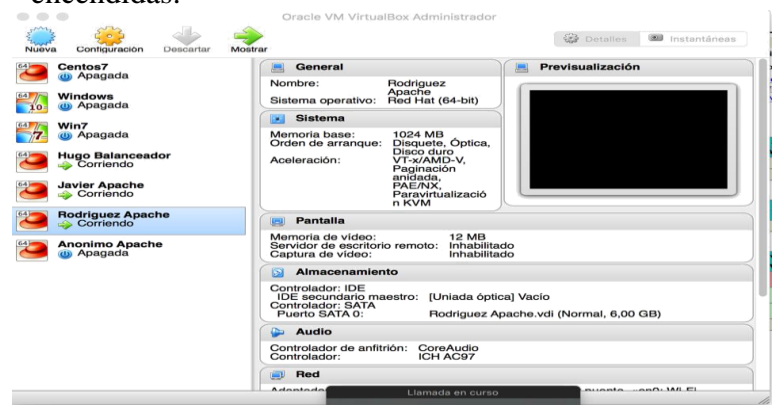

Ilustración 15. Interacción Máquinas Virtuales

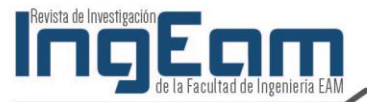

En la ilustración 16 se puede ver el cuadro de estadísticas de HAProxy, donde se refleja que los servidores apache alojados en las máquinas Javier Apache y Rodríguez Apache están atendiendo las peticiones de HAProxy.

| €)@ 1                                                                                                  | 92.168.                                                          | <b>0.9</b> :90                                            | 90/hap                                  | roxy_sta                           | ats                     |            |               |          |                  |                        |         |        |                                                                              |                                                                                                 |                                                              |                                                                                                 |                                           | e           | 9                    | luscar |                |        |              | ÷    |                                           | 自(                   |        | l n      | 9                        |                                  |
|----------------------------------------------------------------------------------------------------|------------------------------------------------------------------|-----------------------------------------------------------|-----------------------------------------|------------------------------------|-------------------------|------------|---------------|----------|------------------|------------------------|---------|--------|------------------------------------------------------------------------------|-------------------------------------------------------------------------------------------------|--------------------------------------------------------------|-------------------------------------------------------------------------------------------------|-------------------------------------------|-------------|----------------------|--------|----------------|--------|--------------|------|-------------------------------------------|----------------------|--------|----------|--------------------------|----------------------------------|
| Más visit                                                                                              | ados -                                                           |                                                           | Comer                                   | zar a us                           | iar F                   | C Ap       | ple           | Di       | sney             | Yahoo                  | I.      |        |                                                                              |                                                                                                 |                                                              |                                                                                                 |                                           |             |                      |        |                |        |              |      |                                           |                      |        |          |                          |                                  |
| APro                                                                                                   | vxv                                                              | ver                                                       | sio                                     | n 1.                               | 5.4                     | . rel      | eas           | ed       | 20               | 14/09                  | /02     |        |                                                                              |                                                                                                 |                                                              |                                                                                                 |                                           |             |                      |        |                |        |              |      |                                           |                      |        |          |                          |                                  |
| Statis                                                                                                 | tics                                                             | Re                                                        | po                                      | rt fo                              | r p                     | id 42      | 221           |          |                  |                        |         |        |                                                                              |                                                                                                 |                                                              |                                                                                                 |                                           |             |                      |        |                |        |              |      |                                           |                      |        |          |                          |                                  |
| Genera                                                                                                 | l prod                                                           | cess                                                      | infor                                   | matic                              | n                       |            |               | _        |                  |                        |         |        |                                                                              |                                                                                                 |                                                              |                                                                                                 |                                           |             |                      |        |                |        |              |      |                                           |                      |        |          |                          |                                  |
| ild = 4221 (pro<br>optime = 0d 11<br>ystem limits:<br>naxsock = 80<br>urrent conns =<br>Running tasks: | 00ess #1<br>14m59s<br>memma<br>35; maxi<br>5; curre<br>2/14; idi | , nbproc<br>ix = unli<br>conn =<br>ant piper<br>ie = 77 % | = 1)<br>nited; u<br>1000; m<br>= 0/0; r | imit-n = 8<br>axplpes<br>conn rate | 1035<br>= 0<br>= 387/se | RC .       |               |          |                  |                        |         |        | active UF<br>active UF<br>active DC<br>active or<br>active or<br>Note: "NOLB | going down<br>WN, going up<br>backup DOWN<br>backup DOWN fo<br>backup SOFT ST<br>"/"DRAIN" = UP | back<br>back<br>back<br>not c<br>r main<br>OPPEI<br>with loa | up UP<br>up UP, going<br>up DOWN, gr<br>hecked<br>enance (MAI<br>o for mainten<br>d-balancing e | down<br>ing up<br>NT)<br>snoe<br>isabled. |             |                      |        |                |        |              | :    | Scope :<br>Hide 'DC<br>Refresh<br>CSV exp | OWN's<br>now<br>port | ervers | 1        | Prima     Upda     Onlin | ry site<br>es (v1.5)<br>a manual |
| əl                                                                                                    | ata                                                              | Queu                                                      |                                         | 5                                  | ession                  | rate       |               |          |                  | essions                |         |        | Byte                                                                         |                                                                                                 | Deni                                                         | ed                                                                                              | Error                                     |             | Wan                  | lings  |                |        |              |      | Serv                                      | er                   |        |          |                          |                                  |
| Frontend<br>Backend                                                                                    | Cur                                                              | Max                                                       | Limit                                   | Cur<br>0.<br>0                     | Max<br>2<br>2           | Limit<br>- | Cur<br>1<br>0 | Max<br>1 | Limit<br>30<br>3 | Total<br>00 10<br>00 3 | LbTot   | Os     | In<br>24 206<br>24 206                                                       | Out F<br>1 151 574<br>1 151 574                                                                 | 0<br>0                                                       | Resp Res<br>0<br>0                                                                              | Conn<br>0                                 | Resp<br>3 ( | Retr                 | Redis  | OPE<br>0 1h14m | IN UP  | LastChk      | Wght | Act<br>0                                  | Bck                  | Chk    | Dwn<br>0 | Dwntmo                   | Thrtle                           |
| htt                                                                                                    | p-in                                                             |                                                           | -                                       |                                    |                         |            |               |          |                  |                        |         |        |                                                                              |                                                                                                 |                                                              |                                                                                                 |                                           |             |                      |        |                |        |              |      |                                           |                      |        |          |                          |                                  |
|                                                                                                    | Cur                                                              | Queue                                                     | Limit                                   | Cur                                | Max                     | Limit      | Cur           | Max      | Lim              | Session<br>t Tot       | al LbT  | ot Las | st in                                                                        | Bytes                                                                                           | ut                                                           | Reg                                                                                             | tesp Re                                   | Erro<br>Con | n Resc               | Ret    | Redis          | Status | LastChk      | Web  | t Act                                     | Serve<br>Bck         | Chi    | Dwn      | Dwntm                    | Thrti                            |
| Frontend                                                                                               |                                                                  |                                                           |                                         | 386                                | 1 37                    | 5          | - 5           |          | 3 30             | 00 10                  | 1 264   |        | 16 9                                                                         | 10 245 31                                                                                       | 918 5                                                        | 73 0                                                                                            | 0                                         | 1           |                      |        |                | OPEN   |              |      |                                           |                      |        |          |                          |                                  |
|                                                                                                    | pp                                                               | _                                                         |                                         |                                    |                         |            |               |          |                  |                        |         |        |                                                                              |                                                                                                 |                                                              |                                                                                                 |                                           |             |                      |        |                |        |              |      |                                           |                      |        |          |                          |                                  |
|                                                                                                    |                                                                  | Q.                                                        | eue                                     |                                    | Session                 | n rate     | Cur           | Max      | Limit            | Sessions               | 1 b Tet | Land   | By                                                                           | tes                                                                                             | De                                                           | nied Rese                                                                                       | Errors                                    | Reen        | Warning<br>Retr. Res |        | Ptetus         |        | Lastrat      |      | Server                                    | 1.0.00               | Pek    | Chi Di   | n Dunk                   | The la                           |
| Anoni                                                                                                  | mo                                                               | 0                                                         | 0                                       | - (                                |                         | 0          | 0             | 0        | -                | 0                      | 0       | ?      | 0                                                                            | - Con                                                                                           | Trung                                                        | 0                                                                                               | 0                                         | 0           | 0                    | 0 .    | Ih14m DOW      | N L    | 4TOUT in 200 | 1ms  | 1                                         | Y                    |        | 1        | 1 1h                     | 14m -                            |
| Destro                                                                                                 | uez                                                              | 0                                                         | 0                                       | - 193                              | 2                       | 52         | 5             | 5        | -                | 14 201                 | 14 201  | 0s     | 2 370 732                                                                    | 5 877 144                                                                                       |                                                              | 0                                                                                               | 0                                         | 0           | 0                    | 0      | 10m54s UP      |        | L4OK in 5m   | 5    | 1                                         | Y                    | 4      | 1        | 1 1                      | 14m -                            |
| roong                                                                                                  |                                                                  |                                                           |                                         |                                    |                         |            |               |          |                  |                        |         |        |                                                                              |                                                                                                 |                                                              |                                                                                                 |                                           |             |                      |        |                | -      |              |      |                                           |                      | _      |          | -                        |                                  |
| Javi                                                                                                   | er .                                                             | 0                                                         | 0                                       | - 193                              | 1 3                     | 75         | 0             | 5        |                  | 87 062                 | 87 062  | 0s     | 14 539 513                                                                   | 34 041 242                                                                                      |                                                              | 0                                                                                               | 0                                         | 0           | 0                    | 0      | 38m16s UP      |        | L4OK in Oms  | s (  | 1                                         | Y                    | -      | 6        | 2 201                    | 558 -                            |

Ilustración 16. Reporte de estadísticas acceso máquina virtual Javier Apache y Rodríguez Apache

Ejecución de comando tcpdump –n port 8080, que permite mostrar las peticiones TCP enviadas por la IP 192.168.0.9 y son atendidas por el puerto 8080 de la máquinas 192.168.0.22 y la 192.168.0.23

| 000                                                                                                    | Rodriguez Apache [Running]                                                                                                    | 000                                                                                                    |                                                                                                    | Javier Apache [Running]                                                                                                    |                                                                                                    |
|----------------------------------------------------------------------------------------------------|----------------------------------------------------------------------------------------------------|----------------------------------------------------------------------------------------------------|----------------------------------------------------------------------------------------------------|----------------------------------------------------------------------------------------------------|----------------------------------------------------------------------------------------------------|
| Aplicaciones Lug                                                                                                    | gares Hierminal                                                                                                    | 🚯 Aplica                                                                                                    | iones Lugares                                                                                                    |                                                                                                    | en                                                                                                    |
|                                                                                                    | oracle@localhost:~                                                                                                    | _ 0 X                                                                                                    |                                                                                                    | oracle@localhost:/var/www/html                                                                                                    | - • ×                                                                                                    |
| Archivo Editar Ver                                                                                                    | Buscar Terminal Ayuda                                                                                                    | Archivo                                                                                                    | Editar Ver Busc                                                                                                    | ar Terminal Ayuda                                                                                                    |                                                                                                    |
| $\begin{array}{c} 1, \ \text{win 115, opt1} \\ P1 92, 168, 6, 22, w \\ 2, \ \text{opt1ors [nop.n]} \\ P1 92, 168, 6, 9, 39 \\ \text{opt1ors [nop.n]} \\ P1 92, 168, 6, 9, 39 \\ P1 92, 168, 6, 9, 39 \\ P1 92, 168, 6, 9, 39 \\ win 115, opt1 \\ P1 92, 168, 6, 9, 37 \\ win 6, 19, 192, 168, 6, 23, w \\ 198, win 122, opt1 \\ P1 92, 168, 6, 22, w \\ 198, win 122, opt1 \\ P1 92, 168, 6, 23, w \\ 198, win 122, opt1 \\ P1 92, 168, 6, 9, 39 \\ 3, opt1ors [nop.n] \\ P1 92, 168, 6, 9, 39 \\ 92, win 123, opt1 \\ P1 92, 168, 6, 9, 39 \\ 92, win 123, opt1 \\ P1 92, 168, 6, 9, 39 \\ 92, win 123, opt1 \\ P1 92, 168, 6, 9, 37 \\ 91 92, 168, 6, 9, 37 \\ 91 92, 168, 6, 9, 57 \\ 0pt1ors [nop.ng ] \\ p1 92, 168, 6, 9, 57 \\ 0pt1ors [nop.ng ] \\ p1 02, 168, 6, 9, 57 \\ 0pt1ors [nop.ng ] \\ p1 02, 168, 6, 57 \\ 0pt1ors [nop.ng$ | ons [nop.nop.15 val 4611882 erc 13789<br>becche > 120.168.0.9.57716.168.0.9.57716.<br>op.15 val 317912 erc 46118821, length<br>0.9 13 91.26.86.0.32.webcchers Flags [.<br>19 13 91.26.86.0.32.webcchers Flags [.<br>0.9 13 91.26.86.0.32.webcchers Flags [.<br>0.9 13 91.26.86.0.32.webcchers Flags [.<br>0.9 13 91.26.86.0.9.339919: Flags [.<br>0.9,15 val 3294878 erc 4611882], length<br>0.9,15 val 3294878 erc 4611882], length<br>0.9,15 val 3294878 erc 4611882], length<br>0.9,15 val 3294878 erc 4611882], length<br>0.9,15 val 3294878 erc 4611882], length<br>0.9,15 val 3294878 erc 4611882], length<br>0.9,15 val 3294878 erc 4611882], length<br>0.9,15 val 3294878 erc 4611882], length<br>0.9,15 val 3294878 erc 4611882], length<br>0.9,15 val 3294878 erc 4611882], length<br>0.9,15 val 3294878 erc 4611884<br>0.03,05 erc 4611884 erc 3294880 erc 461<br>0.9,15 val 4611884 erc 3294880], length<br>0.9 15 192.168.0.32.webccher Flags [.<br>15 val 4611884 erc 3294880], length<br>0.9 15 192.168.0.2.2.webccher Flags [.<br>17 val 4611884 erc 3294880], length<br>0.9 15 192.168.0.2.2.webccher Flags [.<br>17 val 4611884 erc 3294880], length<br>0.9 15 192.168.0.2.2.webccher Elags [.<br>17 val 4611884 erc 3294880], length<br>0.9 15 192.168.0.2.2.webccher Elags [.<br>17 val 4611884 erc 3294880], length<br>0.9 15 192.168.0.2.2.webccher Elags [.<br>17 val 4611884 erc 3294880], length<br>0.9 15 192.168.0.2.2.webccher Elags [.<br>17 val 4611884 erc 3294880], length<br>0.9 15 192.168.0.2.2.webccher Elags [.<br>17 val 4611884 erc 3294880], length<br>0.9 15 192.168.0.2.2.webccher Elags [.<br>17 val 4611884 erc 3294880], length<br>0.9 15 192.168.0.2.2.webccher Elags [.<br>19 val 10 188 erc 30 val 1000000000000000000000000000000000000 | 9], langth 197<br>1], ack 198, win 12<br>0<br>1], ack 198, win 125<br>0<br>1], ack 198, win 115,<br>1], ack 198, ack<br>1], sag 1:198, ack<br>1], sag 1:298, ack<br>1], sag 1:298, ack<br>1], sag 1:298, ack<br>1], sag 1:415, ack<br>1], sag 1:415, ack | TS val. 4611855<br>BK 0.9 33965<br>BK 0.9 33965<br>BK 0.23 webcac<br>BK 0.23 webcac<br>BK 0.23 webcac<br>BK 0.23 webcac<br>BK 0.23 webcac<br>BK 0.23 webcac<br>BK 0.23 webcac<br>BK 0.25 ST692 +<br>SK 0.25 ST692 +<br>SK | <pre>i er 3294651], length 0 i er 3294651], length 19 i 92,168,0.3, weekcache: Flags [P,], seq 1:198, ai val 4611855 er 3294651], length 197 i er 4011855], length 0 i er 3192,168,0.3, 0.39305; Flags [P,], seq 1:392, ai i 294651 er 46118551, length 391 i 29,168,0.22, weekcache: Flags [R,], seq 197, ack i val 4611855 er 317881], length 0 i 52,168,0.22, weekcache: Flags [R,], seq 197, ack val 4611855 er 317881], length 0 i 52,168,0.22, weekcache: Flags [R], seq 23945129 i 29,168,0.22, weekcache: Flags [R], seq 23945129 i 192,168,0.22, weekcache: Flags [R], seq 23945129 i 192,168,0.22, weekcache: Flags [R], seq 23945129 i 192,168,0.22, weekcache: Flags [R], seq 23945129 i 192,168,0.22, weekcache: Flags [R], seq 198, ack val 4611856 er 317882], length 0 i 29,168,0.22, weekcache: Flags [R], seq 198, ack val 4611856 er 317882], length 19 i 29,168,0.22, weekcache: Flags [R], seg 199, ack val 4611856 er 317882], length 0 i 29,168,0.22, weekcache: Flags [S], seg 73572528 k0K,IS val 4611856 er 6, nop,wscale 7], length 0 </pre> | ck 1, win 11<br>122, options<br>ck 198, win<br>123, options<br>415, win 12<br>123, options<br>1, win 12, options<br>1, win 15, o<br>392, win 12<br>ck 1, win 11<br>, win 14668, |
|                                                                                                    | N (3 🗐 🌶 🗆                                                                                                    | 📕 🔐 😳 🥥 🎙 Left X                                                                                                    |                                                                                                    | 🛛 🔾 🔂 🌶 🚍                                                                                                    | 1 🔜 🔮 🗓 🥥 🗉                                                                                                    |

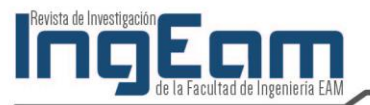

A continuación se muestran las páginas de respuesta haciendo el llamado a la aplicación alojada en los servidores apache Javier Apache y Rodríguez Apache, además la ejecución de un comando que realiza 5 peticiones concurrentes durante 240 segundos a la Ip 192.168.0.9 por el puerto 80 que corresponde a la ubicación y configuración de HAProxy: "Siege".

| e) 🛞   192.168.0.9/ir | ndex.html                  | マ C Q Buscar ☆ 自 ♥ ♣ 余 ≫ 目                      |
|-----------------------|----------------------------|-------------------------------------------------|
| Más visitados 👻       | Comenzar a usar F          | Apple Disney Yahoo!                             |
|                       |                            |                                                 |
|                       | 1                          | RIENVENIDO                                      |
| :======               | ===== ]                    | BIENVENIDO ===========                          |
| ======                | ====== ]                   | BIENVENIDO ==================================== |
| Ro                    | driguez Apache             | * +                                             |
| Ro<br>192.168.0.9/in  | driguez Apache<br>dex.html | SIENVENIDO ==================================== |

Ilustración 18. Peticiones al balanceador atendidas por los servidores Javier Apache y Rodriguez Apache.

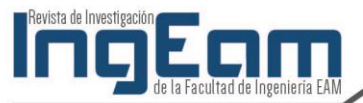

| wnloads | narcalejo\$ s                                                                                            | iege -t .                                                                                                    | 2405 -C                                                                                                    | 5 -0 -q                                                                                                    | nttp://192.168.0                                                                                                    | .9:80/in                                                                                                    |
|---------|----------------------------------------------------------------------------------------------------|----------------------------------------------------------------------------------------------------|----------------------------------------------------------------------------------------------------|----------------------------------------------------------------------------------------------------|----------------------------------------------------------------------------------------------------|----------------------------------------------------------------------------------------------------|
| don     | e.                                                                                                    |                                                                                                    |                                                                                                    |                                                                                                    |                                                                                                    |                                                                                                    |
| 69208   | hits                                                                                                    |                                                                                                    |                                                                                                    |                                                                                                    |                                                                                                    |                                                                                                    |
| 100.00  | %                                                                                                    |                                                                                                    |                                                                                                    |                                                                                                    |                                                                                                    |                                                                                                    |
| 239.40  | secs                                                                                                    |                                                                                                    |                                                                                                    |                                                                                                    |                                                                                                    |                                                                                                    |
| 8.68    | MB                                                                                                    |                                                                                                    |                                                                                                    |                                                                                                    |                                                                                                    |                                                                                                    |
| 0.02    | secs                                                                                                    |                                                                                                    |                                                                                                    |                                                                                                    |                                                                                                    |                                                                                                    |
| 289.09  | trans/sec                                                                                                |                                                                                                    |                                                                                                    |                                                                                                    |                                                                                                    |                                                                                                    |
| 0.04    | MB/sec                                                                                                   |                                                                                                    |                                                                                                    |                                                                                                    |                                                                                                    |                                                                                                    |
| 4.99    |                                                                                                    |                                                                                                    |                                                                                                    |                                                                                                    |                                                                                                    |                                                                                                    |
| 69208   |                                                                                                    |                                                                                                    |                                                                                                    |                                                                                                    |                                                                                                    |                                                                                                    |
| 0       |                                                                                                    |                                                                                                    |                                                                                                    |                                                                                                    |                                                                                                    |                                                                                                    |
| 2.28    |                                                                                                    |                                                                                                    |                                                                                                    |                                                                                                    |                                                                                                    |                                                                                                    |
| 0.00    |                                                                                                    |                                                                                                    |                                                                                                    |                                                                                                    |                                                                                                    |                                                                                                    |
|         | don<br>69208<br>100.00<br>239.40<br>8.68<br>0.02<br>289.09<br>0.04<br>4.99<br>69208<br>0<br>2.28<br>0.00 | done.<br>69208 hits<br>100.00 %<br>239.40 secs<br>8.68 MB<br>0.02 secs<br>289.09 trans/sec<br>0.04 MB/sec<br>4.99<br>69208<br>0<br>2.28<br>0.00 | done.<br>69208 hits<br>100.00 %<br>239.40 secs<br>8.68 MB<br>0.02 secs<br>289.09 trans/sec<br>0.04 MB/sec<br>4.99<br>69208<br>0<br>2.28<br>0.00 | wnloads narcalejo\$ siege -t 2405 -c<br>done.<br>69208 hits<br>100.00 %<br>239.40 secs<br>8.68 MB<br>0.02 secs<br>289.09 trans/sec<br>0.04 MB/sec<br>4.99<br>69208<br>0<br>2.28<br>0 | wnloads harcalejos siege -t 240s -c 5 -b -q<br>done.<br>69208 hits<br>100.00 %<br>239.40 secs<br>8.68 MB<br>0.02 secs<br>289.09 trans/sec<br>0.04 MB/sec<br>4.99<br>69208<br>0<br>2.28<br>0 | wnloads harcalejos siege -t 240s -c 5 -b -q http://192.168.0<br>done.<br>69208 hits<br>100.00 %<br>239.40 secs<br>8.68 MB<br>0.02 secs<br>289.09 trans/sec<br>0.04 MB/sec<br>4.99<br>69208<br>0<br>2.28<br>0.00 |

http://192.168.0.9:80/index.h] -2.Downloads barcaleio\$ siege \_t 240 - -

## Ilustración 19. Comprobación Rendimiento.

c) La prueba siguiente se realiza con las tres máquinas virtuales encendidas.

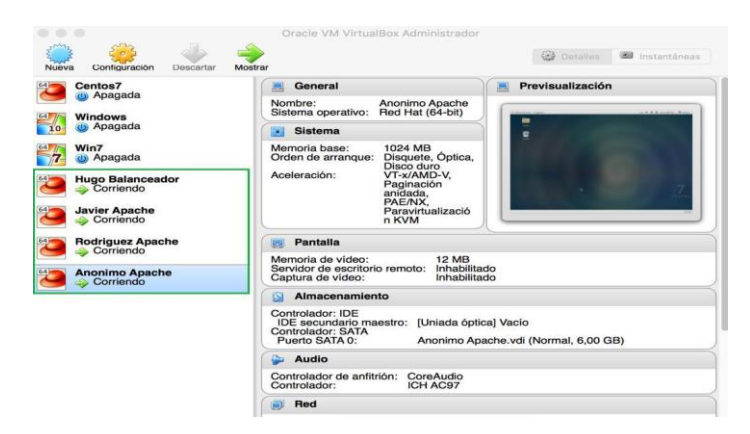

Ilustración 20. Interacción Máquinas Virtuales

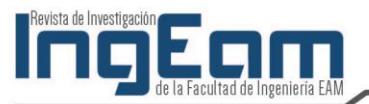

La ilustración 21 muestra las estadísticas de HAProxy donde se refleja que los servidores apache alojados en las máquinas Javier Apache, anónimo Apache y Rodríguez Apache están atendiendo las peticiones de HAProxy.

| 1                                                                        | 511.22                                                                  |                                                                     |                                                 |                                       |                                    |                    |            |          |          |                |                 |           |       |                                                                                                    |                                                                                                    |                                                                                     |                                                       |                       | 1.1.24    |       |         |         |         |          |             |                                       |       | _      |        | -                                                 |                                                      |
|--------------------------------------------------------------------------|-------------------------------------------------------------------------|---------------------------------------------------------------------|-------------------------------------------------|---------------------------------------|------------------------------------|--------------------|------------|----------|----------|----------------|-----------------|-----------|-------|----------------------------------------------------------------------------------------------------|----------------------------------------------------------------------------------------------------|-------------------------------------------------------------------------------------|-------------------------------------------------------|-----------------------|-----------|-------|---------|---------|---------|----------|-------------|---------------------------------------|-------|--------|--------|---------------------------------------------------|------------------------------------------------------|
| (e) (e)                                                                  | 0 192                                                                   | 168.0.9                                                             | 9090/                                           | haprox                                | y_state                            | \$                 |            |          |          |                |                 |           |       |                                                                                                    |                                                                                                    |                                                                                     |                                                       |                       | G         | Q     | Buscar  |         |         |          | <i>&gt;</i> | T                                     |       | 2 4    |        | 9                                                 |                                                      |
| 💽 Más                                                                    | s visitad                                                               | os =                                                                | Co                                              | menzar                                | a usar                             | F                  | Appl       | le       | Disr     | ney 🝸          | Yahoo!          |           |       |                                                                                                    |                                                                                                    |                                                                                     |                                                       |                       |           |       |         |         |         |          |             |                                       |       |        |        |                                                   |                                                      |
| HAF                                                                      | rox                                                                     | y ve                                                                | ers                                             | ion                                   | 1.5                                | i.4, r             | ele        | ase      | ed :     | 2014           | 1/09/0          | 2         |       |                                                                                                    |                                                                                                    |                                                                                     |                                                       |                       |           |       |         |         |         |          |             |                                       |       |        |        |                                                   |                                                      |
| Stat                                                                     | tisti                                                                   | cs F                                                                | lep                                             | ort                                   | for                                | pid                | 42         | 21       |          |                |                 |           |       |                                                                                                    |                                                                                                    |                                                                                     |                                                       |                       |           |       |         |         |         |          |             |                                       |       |        |        |                                                   |                                                      |
| > Gen                                                                    | eral p                                                                  | roces                                                               | is in                                           | form                                  | ation                              | í.                 |            |          |          |                |                 |           |       |                                                                                                    |                                                                                                    |                                                                                     |                                                       |                       |           |       |         |         |         |          |             |                                       |       |        |        |                                                   |                                                      |
| pid = 422<br>uptime =<br>system li<br>maxsock<br>current co<br>Running t | 21 (proce<br>0d 1h43<br>imits: m<br>x = 8035;<br>onns = 6;<br>tasks: 1/ | as #1, nbj<br>m45s<br>immax =<br>maxconi<br>current p<br>i4; idle = | roc = 1<br>unlimite<br>= 400<br>pes = (<br>18 % | )<br>d; ulimit<br>); maxp<br>V0; conr | -n = 803<br>ipes = 0<br>i rate = 4 | 15<br>)<br>468/sec |            |          |          |                |                 |           |       | active UP, going<br>active DOWN, s<br>active or backu<br>active or backu<br>active or backu<br>Note: "NOLB"/"DR | g down back<br>going up back<br>p DOWN not c<br>p DOWN for main<br>p SOFT STOPPEI<br>AIN" = UP with loa | up UP, go<br>up UP, go<br>up DOW/<br>hecked<br>lenance (<br>D for main<br>d-balanci | ng dow<br>N, going<br>MAINT)<br>ntenance<br>ing disat | m<br>up<br>e<br>bled. |           |       |         |         |         |          | Display     | Scope<br>Hide 'D<br>Refrest<br>CSV co | OWN's | ervers | Exte   | • <u>Prims</u><br>• <u>Upda</u><br>• <u>Onlin</u> | urces:<br>in <u>y site</u><br>tes (v1.5)<br>a manual |
|                                                                          | 5015                                                                    | Q                                                                   | eue                                             |                                       | Ses                                | sion rate          |            |          |          | Ses            | sions           |           |       | Bytes                                                                                                    | Deni                                                                                                    | ed                                                                                  |                                                       | Errors                |           | War   | nings   |         |         |          |             | Ser                                   | ver   |        |        |                                                   |                                                      |
|                                                                          |                                                                         | Cur Mi                                                              | IX L                                            | imit (                                | Cur M                              | Max Lir            | mit C      | Cur N    | Aax      | Limit          | Total LI        | Tot Las   | ut 🛛  | In Ou                                                                                                    | t Req                                                                                                   | Resp                                                                                | Req                                                   | Conn                  | Resp      | Retr  | Redis   | Sta     | atus    | LastChk  | Wght        | Act                                   | Bck   | Chk    | Dwn    | Dwntme                                            | Thrtle                                               |
| Backe                                                                    | and                                                                     | 0                                                                   | 0                                               |                                       | 0                                  | 2                  | -          | 0        | 1        | 3 000          | 3               | 0         | Os    | 30 100 1 4<br>30 100 1 4                                                                                        | 161 931 0<br>161 931 0                                                                                  | 0                                                                                   | 0                                                     | 3                     | 0         | 0     | (       | 0 1h43  | Im UP   |          | 0           | 0                                     | 0     |        | 0      |                                                   | 1                                                    |
|                                                                          | http-li                                                                 |                                                                     |                                                 |                                       |                                    |                    |            |          |          |                |                 |           |       |                                                                                                    |                                                                                                    |                                                                                     |                                                       |                       |           |       |         |         |         |          |             |                                       |       |        |        |                                                   |                                                      |
|                                                                          | -                                                                       | Qu                                                                  | ue                                              |                                       | Ses                                | sion rate          |            |          |          | 1              | Sessions        | Provident |       | 8                                                                                                    | ytes                                                                                                    | 0                                                                                   | Denied                                                |                       | Error     | 5     | W       | arnings |         |          | . 1.5800    |                                       | Serve |        | I      |                                                   |                                                      |
| Fronte                                                                   | and (                                                                   | ur Ma                                                               | e Lir                                           | nit C                                 | ur<br>468                          | Max 1<br>1 375     | Limit<br>- | Cur<br>5 | Max<br>8 | Limit<br>3 000 | Total<br>215 63 | LbTot     | Last  | In<br>36 011 757                                                                                                | Out<br>7 85 696 7                                                                                       | Req<br>16 (                                                                         | Res<br>0                                              | p Req<br>0            | Conn<br>1 | Res   | Retr    | Redis   | OPEN    | LastChk  | k Wg        | ht Ac                                 | t Bol | Chk    | Dwn    | Dwntm                                             | e Thrtle                                             |
|                                                                          | 800                                                                     |                                                                     |                                                 |                                       |                                    |                    |            |          |          |                |                 |           |       |                                                                                                    |                                                                                                    |                                                                                     |                                                       |                       |           |       |         |         |         |          |             |                                       |       |        |        |                                                   |                                                      |
|                                                                          |                                                                         |                                                                     | Ques                                            | e                                     |                                    | Session ra         | ate        | 1        |          |                | Sessions        |           |       | By                                                                                                    | tes                                                                                                    | Deni                                                                                | ied                                                   | E                     | rrors     |       | Warning |         | - 2010  |          |             | Se                                    | rver  |        |        |                                                   |                                                      |
|                                                                          |                                                                         | Cur                                                                 | Max                                             | Limit                                 | Cur                                | Max                | Limit      | Cur      | Max      | Limit          | Total           | LbTot     | Last  | In                                                                                                    | Out                                                                                                    | Req                                                                                 | Resp                                                  | Req C                 | onn Re    | esp R | etr Rec | lis :   | Status  | LastCl   | hk          | Wght                                  | Act 1 | Sck Ch | ik Dwn | Dwntn                                             | ne Thrtie                                            |
|                                                                          | Anonima                                                                 | 0                                                                   | 0                                               | -                                     | 155                                | 274                |            | 1        | 5        | -              | 24 520          | 24 52     | D Os  | 4 094 943                                                                                                    | 9 611 448                                                                                               |                                                                                     | 0                                                     | _                     | 0         | 0     | 0       | 0 14    | m41s UP | L4OK in  | 1ms         | 1                                     | Y     | -      | 1 1    | 1 16                                              | 29m -                                                |
|                                                                          | Roarigue                                                                | 2 0                                                                 | 0                                               |                                       | 156                                | 278                | 2          | 2        | 5        | •              | 59 128          | 59 12     | 5 05  | 9 874 556                                                                                                    | 24 478 164                                                                                              |                                                                                     | 0                                                     |                       | 0         | 0     | 0       | 0 39    | m40s UP | L4OK in  | ums         | 1                                     | Y     | •      | 2      | 11                                                | 14m -                                                |
| 1.1                                                                      | Javier                                                                  | 0                                                                   | 0                                               |                                       | 155                                | 1 375              |            | 2        | 5        |                | 131 989         | 131 98    | DI Os | 22 042 258                                                                                                    | 51 606 917                                                                                              |                                                                                     | 0                                                     |                       | 0         | 0     | 0       | 0 11    | h7m LIP | 4OK in   | 1ms         | 1                                     | Y     | (A)    | 6 3    | 2 20m                                             | 558 -                                                |
|                                                                          | Destant                                                                 |                                                                     | 0                                               |                                       | 400                                | 1 376              | -          |          |          | 200            | 315 637         | 245.02    | 7 0-  | 28 014 757                                                                                                    | 95 606 530                                                                                              | 0                                                                                   | 0                                                     | _                     | 0         | 0     | -       | 0 11    | 7       | Tintenin |             | 2                                     | 2     | 0      | -      | 2 20-                                             | £5.                                                  |

Ilustración 21. Reporte de estadísticas acceso a todas las máquinas virtuales

Ejecución de comando tcpdump –n port 8080, que permite mostrar las peticiones TCP enviadas por la IP 192.168.0.9 y son atendidas por el puerto 8080 de la máquinas 192.168.0.22, la 192.168.0.23 y 192.168.0.21

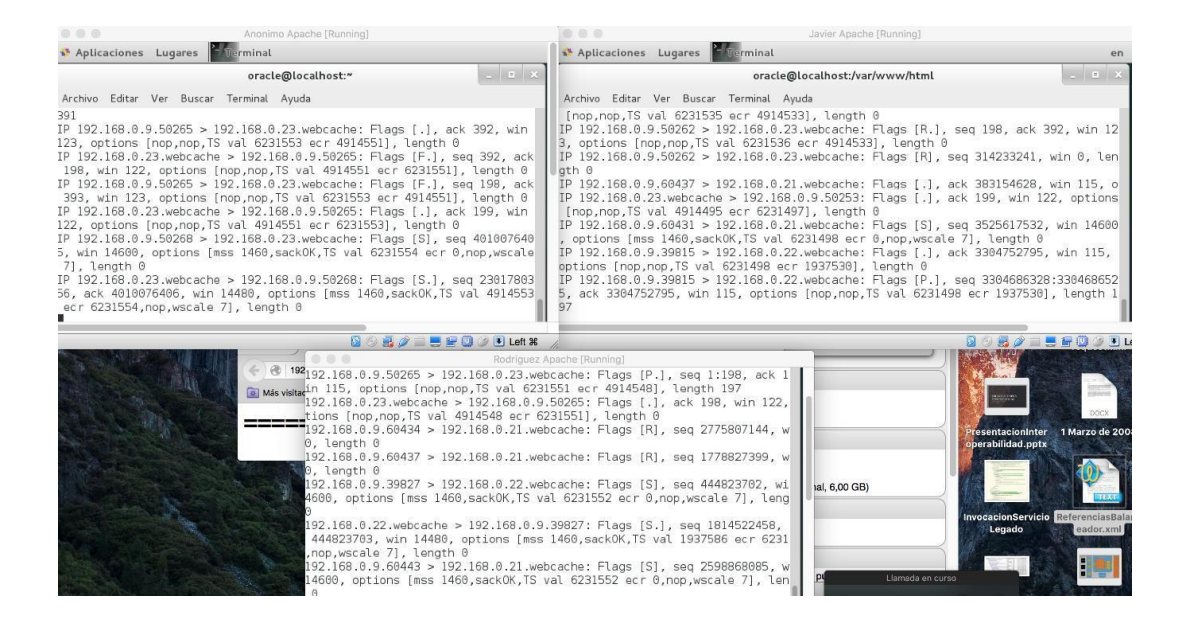

Ilustración 22. Análisis de trafico Balanceador - todas las máquinas virtuales configuradas

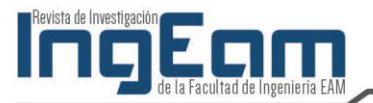

A continuación, se muestran las páginas de respuesta haciendo el llamado a la aplicación alojada en los servidores apache Javier Apache, Rodríguez Apache y Anónimo Apache, además la ejecución de un comando que realiza 5 peticiones concurrentes durante 240 segundos a la Ip 192.168.0.9 por el puerto 80 que corresponde a la ubicación y configuración de HAProxy: "Siege"

|                   | Javier Apache     | × +                       |    |   |            |     |
|-------------------|-------------------|---------------------------|----|---|------------|-----|
| 🔶 🛞   192.168.0   | 0.9/index.html    | V C Buscar                | ☆自 | • |            |     |
| 📓 Más visitados 👻 | Comenzar a usar F | Apple Disney Yahoo!       |    |   |            |     |
|                   | ===== I           | <b>BIENVENIDO</b> :       |    |   |            | ==  |
| •••               | Rodriguez Apache  | × +                       |    |   |            |     |
| 🔶 🛞   192.168.0   | 0.9/index.html    | V C Buscar                | ☆自 | • | <b>^</b> > | > ≡ |
| 🔠 Más visitados 👻 | Comenzar a usar F | 🗌 Apple 🔛 Disney 🔀 Yahoo! |    |   |            |     |
|                   | ====== ]          | BIENVENIDO                |    |   |            | ==  |
| •••               | Anonimo Apache    | × +                       |    |   |            |     |
| ( ) ( ) 192.168.0 | 0.9/index.html    | V C Buscar                | ☆自 |   | î m ≫      |     |
| 🐞 Más visitados 👻 | Comenzar a usar F | Apple Disney 📉 Yahoo!     |    |   |            |     |
|                   | 1                 | BIENVENIDO                |    |   |            |     |

#### Ilustración 23. Peticiones al balanceador atendidas por los servidores Javier Apache, Rodríguez Apache y Anónimo Apache

[MacBook-Pro-de-Alejandro-2:Downloads harcalejo\$ siege t 240s -c 5 -b -q http://192.168.0.9:80/index.h] tml

Lifting the server siege... done. Transactions: 94984 hits Availability: 100.00 % Elapsed time: 239.81 secs Data transferred: 11.90 MB Response time: 0.01 secs Transaction rate: 396.08 trans/sec 0.05 MB/sec Throughput: Concurrency: 4.99 Successful transactions: 94984 Failed transactions: 0 3.02 Longest transaction: Shortest transaction: 0.00

Ilustración 24. Comprobación Rendimiento.

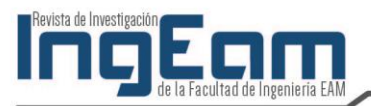

# Conclusiones

La utilización de un balanceador de carga y la realización de este trabajo refuerzan la fundamentación teórica de la misma, ya que se ve su aplicabilidad y aporta a la experiencia para futuras implementaciones en los diseños de las arquitecturas cuando se requiera alta disponibilidad y mejorar el rendimiento de una aplicación con la distribución de cargas de trabajo. Con la exploración de conceptos de nuevas herramientas de software libre, ayuda a los arquitectos en la implementación de diseños de arquitecturas con menores costos y logran cumplir los requerimientos en este caso de disponibilidad y rendimiento.

Con la ejecución de HAProxy y los comandos para pruebas de carga Siegue, se logra ver en diferentes escenarios como las disponibilidad de la página, la cual se mantenía en un 100 %, a pesar de realizar baja de servidores. De manera que la decisión de usar HAProxy fue una decisión acertada, ya que permite con sus propias configuraciones ver como mantenía actualizado el estado de sus servidores backend y los estadísticos de peticiones que a ellos se enviaban.

La instalación y configuración de HAProxy permite ver la simplicidad en la implantación de estas herramientas con las que se puede solucionar problemas complejos de disponibilidad y rendimiento en las aplicaciones, aunque para este caso no fue necesario, pues de hecho HAProxy de forma sencilla ofrece la posibilidad de configurar escenarios donde se pueda trabajar con soluciones que requieren mantener sesiones durante toda la interacción con esta. Por último, este tipo de laboratorios son de grandes interés y producen gran satisfacción, ya que permiten conocer diferentes herramientas o soluciones que existen en el entorno y atacar problemas que se manifiestan en diferentes proyectos y organizaciones.

## **Referencias bibliográficas**

- [1] W. Tarreu, HAProxy Configuration Manual [En línea]. 2015, 13 de noviembre. Disponible en: http://www.haproxy.org/download/1.4/doc/configuration.txt
- [2] The Apache, Apache Tomcat [En línea]. 2015, 13 de octubre. Disponible en: http://tomcat.apache.org/
- [3] Liquiweb, How to Install Apache on CentOS 7 [En línea]. 2015, 13 de noviembre. Disponible en http://www.liquidweb.com/kb/how-to-install-apache-on-centos-7/
- [4] Serverlab, Deploying an HAProxy Load Balancer on CentOS 6 [En línea]. 2015, 14 de noviembre. Disponible en: http://www.serverlab.ca/tutorials/linux/network-services/deploying-an-haproxy-load-balancer-on-centos-6/
- [5] Networking Howtos, Viewing HAProxy Statistics, [En línea]. 2015, 14 de noviembre. Disponible en: http://www.networkinghowtos.com/howto/viewing-haproxy-statistics/